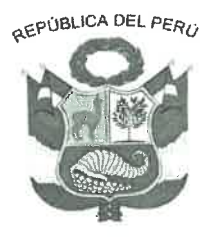

### **GOBIERNO REGIONAL DE CAJAMARCA DIRECCION REGIONAL DE EDUCACION CAJAMARCA** UNIDAD DE GESTIÓN EDUCATIVA LOCAL SAN IGNACIO

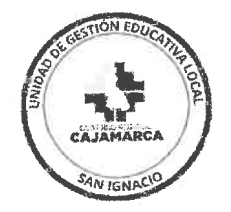

"Año del Bicentenario, de la consolidación de nuestra independencia, y de la conmemoración de las heroicas batallas de Junín v Avacucho"

### COMUNICADO № 0049 -2024-UGELSI-D

## **REGISTRO DE CALIFICACIONES DE RECUPERACIÓN 2023 EN EL SIAGIE v3**

A los Directores de las Instituciones Educativas del Nivel Primaria y Secundaria de Educación Básica Regular (EBR), se les comunica que ya pueden registrar las calificaciones de la fase de recuperación del proceso de evaluación 2023 en el SIAGIE v3. Esto permitirá contar con las situaciones finales de los estudiantes para cerrar el año 2023 y continuar con el proceso de matrícula en el presente año.

### PROCESO PARA EL REGISTRO DE CALIFICACIONES DE RECUPERACIÓN 2023

- 1. El año 2023 debe estar activo, además de ello el director (a) debe crear y activar la fase de recuperación.
- Desde la opción Evaluación/ en el módulo de Recuperación se va a trabajar este proceso en el sistema SIAGIE.
- Descargar plantilla Excel para completar las calificaciones de los estudiantes del proceso de recuperación pedagógica.
- 3. Generar, revisar cuidadosamente y aprobar el Acta de Recuperación. 4.

Asimismo, en el presente se anexa un instructivo para trabajar de manera correcta este proceso en el SIAGIE v3. Cualquier consulta comunicarse con la Lic. Vanessa Pesantes Soriano, al celular 975919263.

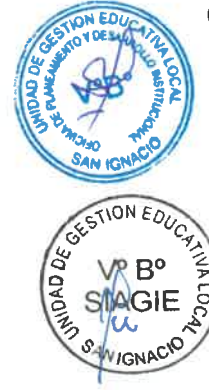

CONTAMOS CONTIGO!

San Ignacio, 27 de Febrero de 2024

### ATENTAMENTE.

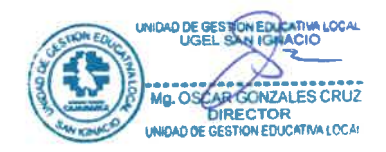

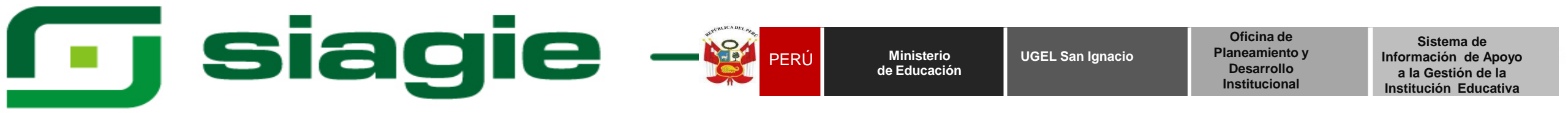

## SIAGIE V3 - REGISTRO DE CALIFICACIONES DE RECUPERACIÓN 2023

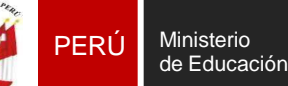

Sistema de Información de Apoyo a la Gestión de la Institución Educativa

## CONSIDERACIONES EN EL PROCESO DE RECUPERACIÓN PEDAGÓGICA

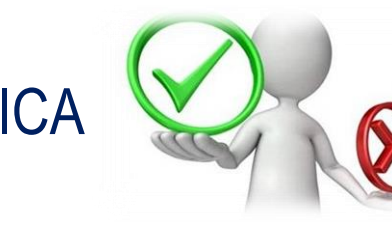

- El Director (a) debe verificar que el año 2023 se encuentre activo, para proceder a crear y habilitar su fase de recuperación.
- Se debe seguir los pasos correctos, es decir no se debe ir directo a descargar las plantillas Excel sin antes haber asignado los responsables de evaluación.
- En caso se haya autorizado la evaluación de un estudiante y ya no quieres ser evaluado en otra institución el Director de la IE de origen puede cancelar la solicitud de autorización.
- Se debe seleccionar a los responsables de evaluación de manera obligatoria.
- El proceso de áreas a cargo son para estudiantes que terminaron el año 2023 y tienen áreas del año 2019 hacia atrás.
- En el archivo Excel en la ventana Tipo de recuperación es para todos los estudiantes (se especifica como ha sido evaluado el estudiante).
- Si el estudiante no se presento a rendir su examen de recuperación pedagógica se mantiene con su calificación del año 2023 y el Excel se cargará con las mismas notas y estará sujeto a las reglas de evaluación y criterios establecidos en la RVM Nº 094-2020-MINEDU.
- Estudiantes con calificación "C" de manera obligatoria se consigna la conclusión descriptiva
- Si el año 2023 está cerrado, el director(a) debe solicitar a MINEDU que se habilité el año para poder trabajar este proceso. El link es el siguiente <a href="https://panel-isos.minedu.gob.pe/main\_siagie">https://panel-isos.minedu.gob.pe/main\_siagie</a>
- La IE origen que autorizó la evaluación externa de algún estudiante va a poder visualizar el acta de recuperación en SIAGIE.
- Antes de aprobar el acta de recuperación se debe revisar minuciosamente la información, si el director(a) se equivoca y luego se da cuenta el trámite es a MINEDU.

| PER | Ministerio<br>de Educación | UGEL San Ignacio | Oficina de<br>Planeamiento y<br>Desarrollo<br>Institucional | Sistema de Información<br>de Apoyo a la Gestión<br>de la Institución<br>Educativa |
|-----|----------------------------|------------------|-------------------------------------------------------------|-----------------------------------------------------------------------------------|
|-----|----------------------------|------------------|-------------------------------------------------------------|-----------------------------------------------------------------------------------|

## El Director (a) debe verificar que el año 2023 se encuentre activo, para proceder a crear y habilitar su fase de recuperación.

|      |      |                |            |            |         | E/ | - |
|------|------|----------------|------------|------------|---------|----|---|
| 2021 | 2021 | Especialidades | 15/03/2021 | 28/02/2022 | 0       | E  | × |
| 2022 | 2022 | Especialidades | 01/03/2022 | 28/02/2023 |         |    | X |
| 2023 | 2023 | Especialidades | 01/03/2023 | 28/02/2024 | <b></b> |    | × |
| 2024 | 2024 | Especialidades | 11/03/2024 | 28/02/2025 | <b></b> | E  | X |
|      |      |                |            |            |         |    |   |

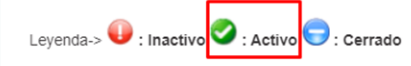

#### Importante:

Para EDITAR el año escolar presione el código del año. En esta opción podrá realizar las modificaciones de fechas de inicio y término del año, días laborales, turno, horas pedagógicas, cantidad de personal que labora en la IE, entre otros.

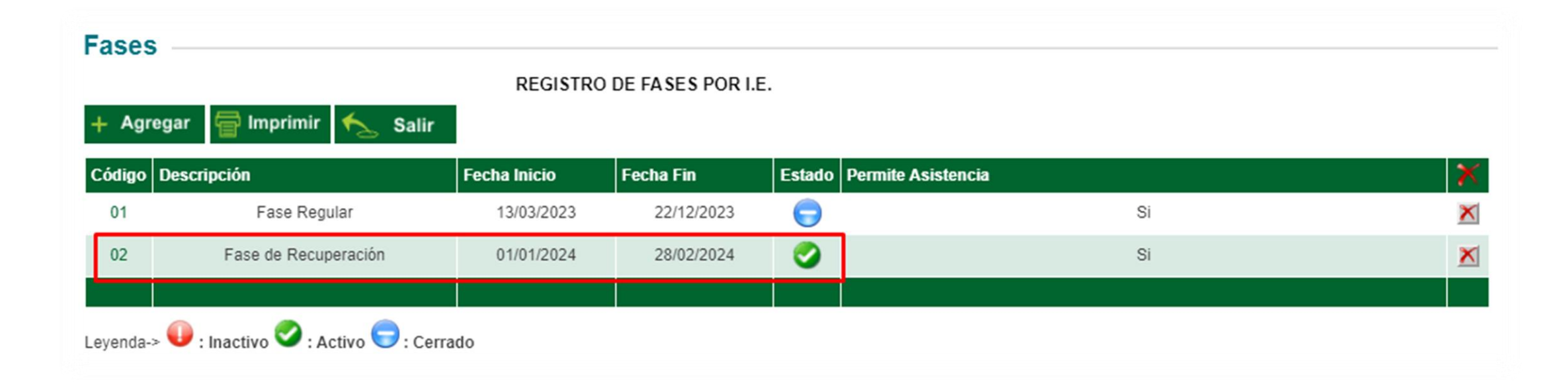

| and a construction of the construction of the | PERÚ | Ministerio<br>de Educación | UGEL San Ignacio | Oficina de<br>Planeamiento y<br>Desarrollo<br>Institucional | Sistema de Información<br>de Apoyo a la Gestión<br>de la Institución<br>Educativa |
|----------------------------------------------------------------------------------------------------|------|----------------------------|------------------|-------------------------------------------------------------|-----------------------------------------------------------------------------------|
|----------------------------------------------------------------------------------------------------|------|----------------------------|------------------|-------------------------------------------------------------|-----------------------------------------------------------------------------------|

El Director (a) debe ingresar al módulo de Recuperación en el cual se muestra dos (02) sub módulos y cada uno tiene una función, se debe seguir un orden de lo contrario el sistema presentará inconsistencias.

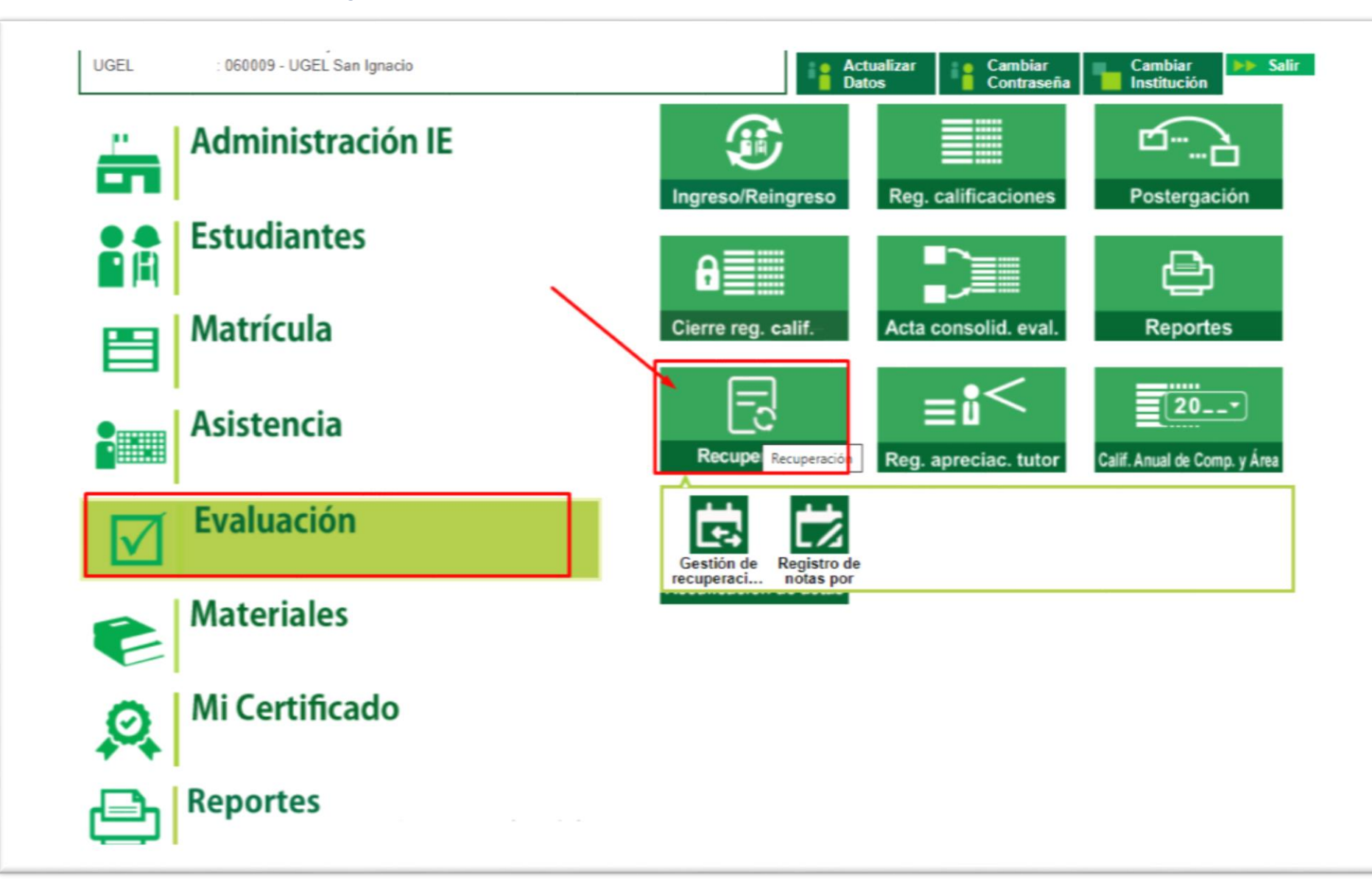

| SURVELICA DRY PROF | PERÚ | Ministerio<br>de Educación | UGEL San Ignacio | Oficina de<br>Planeamiento y<br>Desarrollo<br>Institucional | Sistema de Información<br>de Apoyo a la Gestión<br>de la Institución<br>Educativa |
|--------------------|------|----------------------------|------------------|-------------------------------------------------------------|-----------------------------------------------------------------------------------|
|--------------------|------|----------------------------|------------------|-------------------------------------------------------------|-----------------------------------------------------------------------------------|

**PASO 01**: En la opción gestión de recuperaciones se debe autorizar la evaluación estudiantes ( solo en el caso que tuvieran estudiantes que no van a ser evaluados en su misma IE) ellos serán evaluados en SIAGIE en su nueva Institución (IE de destino), asimismo como parte de este proceso se debe agregar de manera obligatoria a los responsables de evaluación con la finalidad de no tener inconvenientes en este proceso de recuperación.

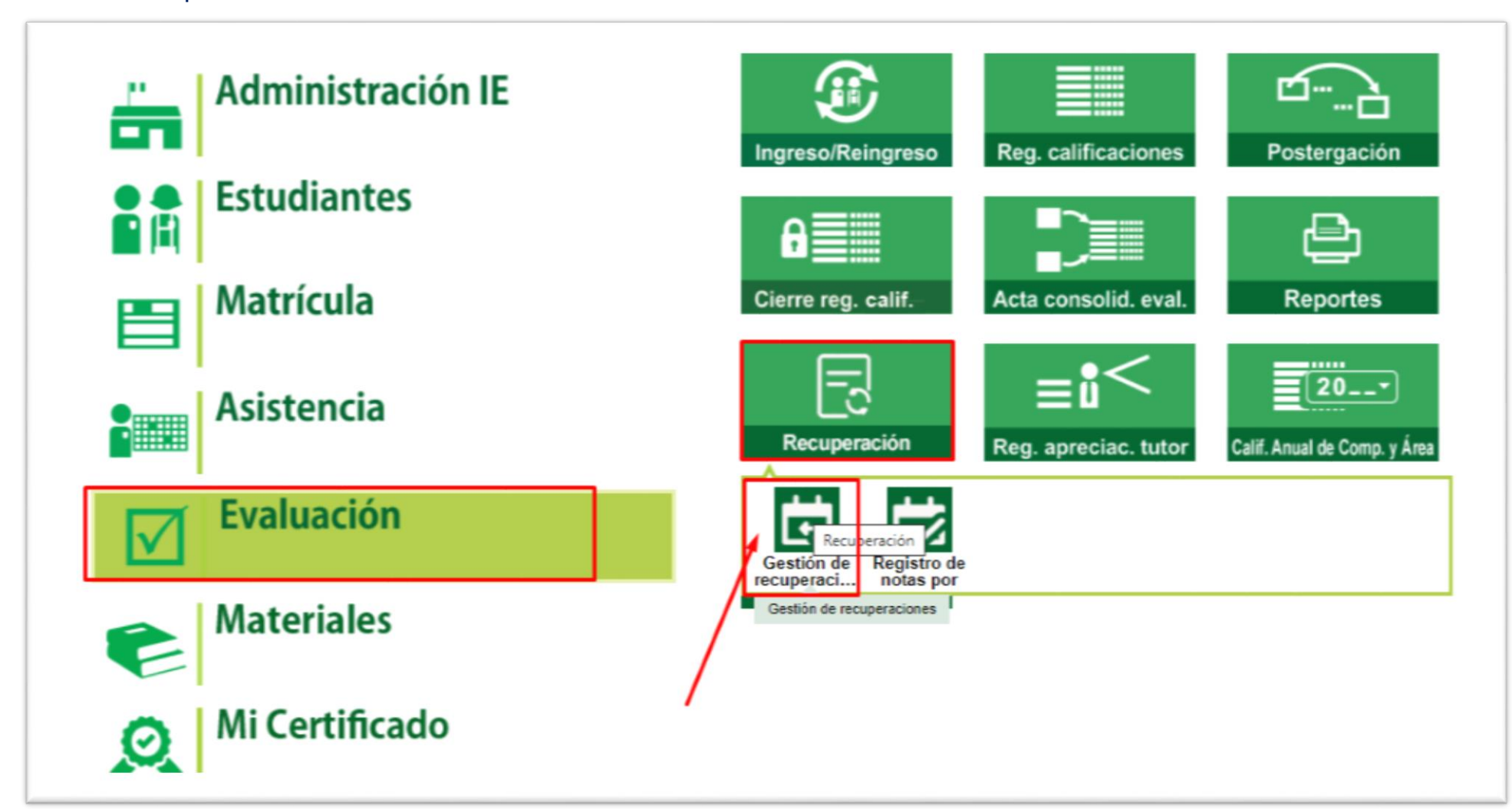

| PE | Ministerio<br>de Educación | UGEL San Ignacio | Oficina de<br>Planeamiento y<br>Desarrollo<br>Institucional | Sistema de Información<br>de Apoyo a la Gestión<br>de la Institución<br>Educativa |
|----|----------------------------|------------------|-------------------------------------------------------------|-----------------------------------------------------------------------------------|
|----|----------------------------|------------------|-------------------------------------------------------------|-----------------------------------------------------------------------------------|

En el módulo recuperación/gestión de recuperaciones: En esa ventana el director (a) selecciona al estudiante que va ser evaluado en otra Institución, además de ello consigna el número de Resolución Directoral y fecha de autorización, Código modular de la IE externa y grabar el proceso. Teniendo en cuenta que esta autorización es previa solicitud del representante legal del estudiante.

| valuaci | ión > Recuperación<br>Jación de recuperación                                                                        |                    |                                         |                                    |                                |                             |
|---------|----------------------------------------------------------------------------------------------------|--------------------|-----------------------------------------|------------------------------------|--------------------------------|-----------------------------|
| Auto    | rización de estudiantes Responsable de evaluac                                                                      | ión                |                                         |                                    |                                |                             |
| Lista   | de estudiantes con área(s) desaprobada(s)                                                                           |                    |                                         |                                    |                                |                             |
| CU      | recurricular RRICULO NACIONAL 2017                                                                                  | Grado *<br>PRIMERO |                                         | Cierre anual 🗢                     |                                |                             |
| Ape     | ilidos y nombres                                                                                                    |                    | ۹                                       |                                    | EVALUACIONES                   | EXTERNAS                    |
| * Camp  | ros obligatorios                                                                                                    |                    |                                         |                                    |                                |                             |
| N.*     | Apellidos y nombres                                                                                                 | Sección            | N.º áreas /<br>taileres<br>desaprobados | Áreas desaprobadas                 | Área(s) a cargo                | Evaluación<br>externa       |
| 1       | AGUILA LLACSAHUANGA, LUZ LEYDI                                                                                      | UNICA              | 2                                       | COMUNICACIÓN     MATEMÁTICA        |                                | ٢                           |
| 2       | ALVAREZ CHINCHAY, SONIA LIZETH                                                                                      | UNICA              | 2                                       | CIENCIAS SOCIALES     COMUNICACIÓN |                                | Ø                           |
| 3       | GUEVARA CHUMACERO, ISAC ELISEO                                                                                      | UNICA              | 1                                       | COMUNICACIÓN                       |                                | Ø                           |
|         |                                                                                                    |                    |                                         | Registros por página 10 🛛 👻        | 1-3 de 3  < <                  | $\rightarrow$ $\rightarrow$ |
|         | DESCARGAR REPORTE                                                                                                   |                    |                                         | E REGISTRAR AUTO                   | DRIZACIÓN DE EVALUACIÓN        |                             |
| Leyen   | áa                                                                                                    |                    |                                         |                                    | in de evaluación en lE externa |                             |
| S S     | e evalúa en la misma IE<br>utorizado para evaluar en IE Externa<br>utorizado para la IE adema para austrar en la IE |                    |                                         |                                    |                                |                             |

|                                                                | Autorización de recupera                                                                    | ación en IE externa   |              |                   |                        |         |
|----------------------------------------------------------------|---------------------------------------------------------------------------------------------|-----------------------|--------------|-------------------|------------------------|---------|
| ista de estudiantes o<br>Diseño curricular<br>CURRÍCULO NACION |                                                                                             | Grado<br>TERCERO      | Sección<br>C |                   |                        |         |
| Apellidos y nombres                                            | Áreas desaprobadas<br>CIENCIA Y TECNOLOGÍA<br>COMUNICACIÓN<br>MATEMÁTICA<br>PERSONAL SOCIAL |                       |              |                   | Evaluaciones           |         |
| Campos obligatorios                                            | RD de autorización *                                                                        | Fecha de autorización | * 🖬          |                   |                        |         |
| N.*                                                            | Datos de la IE Externa                                                                      |                       |              | robadas           | Área(s) a cargo        | Evaluad |
| 1                                                              | Código modular destino *                                                                    | Anexo                 | BUSCAR       | .OGÍA             |                        | C       |
|                                                                | * Campos obligatorios                                                                       |                       |              | ógina <u>10</u> 👻 | 1-1 de 1   🗸 🔾         | > >     |
| 🚯 DESCARGAR R                                                  |                                                                                             | GRABAR 🛞 C            | ANCELAR      | REGISTRAR AUTO    | RIZACIÓN DE EVALUACIÓN |         |
| 🚯 DESCARGAR H                                                  |                                                                                             | GRABAR 🛞 C            | ANCELAR      | REGISTRAR AUTO    | RIZACIÓN DE EVALUACIÓN |         |

| ure BLACA DEL STAR | PERÚ | Ministerio<br>de Educación | UGEL San Ignacio | Oficina de<br>Planeamiento y<br>Desarrollo<br>Institucional | Sistema de Información<br>de Apoyo a la Gestión<br>de la Institución<br>Educativa |
|--------------------|------|----------------------------|------------------|-------------------------------------------------------------|-----------------------------------------------------------------------------------|
|--------------------|------|----------------------------|------------------|-------------------------------------------------------------|-----------------------------------------------------------------------------------|

En la ventana Responsable de evaluación: El Director(a) selecciona por grado y área al docente responsable de el proceso de evaluación y culmina haciendo clic en el botón GRABAR. Es importante registrar este proceso con la finalidad que en el acta de evaluación se muestre los datos del docente.

| Oise<br>CUI | nación de responsable de evaluación<br>Re curricular<br>RRICULO NACIONAL 2017 * | Grado *<br>PRIMERO *                                               |
|-------------|---------------------------------------------------------------------------------|--------------------------------------------------------------------|
| * Camp      | oos obligatorios                                                                |                                                                    |
| N.º         | Áreas                                                                           | Responsable de evaluación                                          |
| 1           | CIENCIAS SOCIALES                                                               | Responsable de ereluedón * AGUILAR SALDARRIAGA, CARLOS DOMINGO     |
| 2           | COMUNICACIÓN                                                                    | Responsable de eveluation *<br>AGUILAR SALDARRIAGA, CARLOS DOMINGO |
| 3           | MATEMÁTICA                                                                      | Responsable de evaluación *<br>AGUILAR SALDARRIAGA, CARLOS DOMINGO |
| _           |                                                                                 | Registros por página 10 ▼ 1-3 de 3  < < > >                        |
|             |                                                                                 |                                                                    |
|             |                                                                                 |                                                                    |

| ur (WLACA DEL AND | PERÚ | Ministerio<br>de Educación | UGEL San Ignacio | Oficina de<br>Planeamiento y<br>Desarrollo<br>Institucional | Sistema de Información<br>de Apoyo a la Gestión<br>de la Institución<br>Educativa |
|-------------------|------|----------------------------|------------------|-------------------------------------------------------------|-----------------------------------------------------------------------------------|
|-------------------|------|----------------------------|------------------|-------------------------------------------------------------|-----------------------------------------------------------------------------------|

PASO 02: El director de la IE procede a registrar las notas de recuperación en el modulo recuperación/ registro de notas de recuperación.

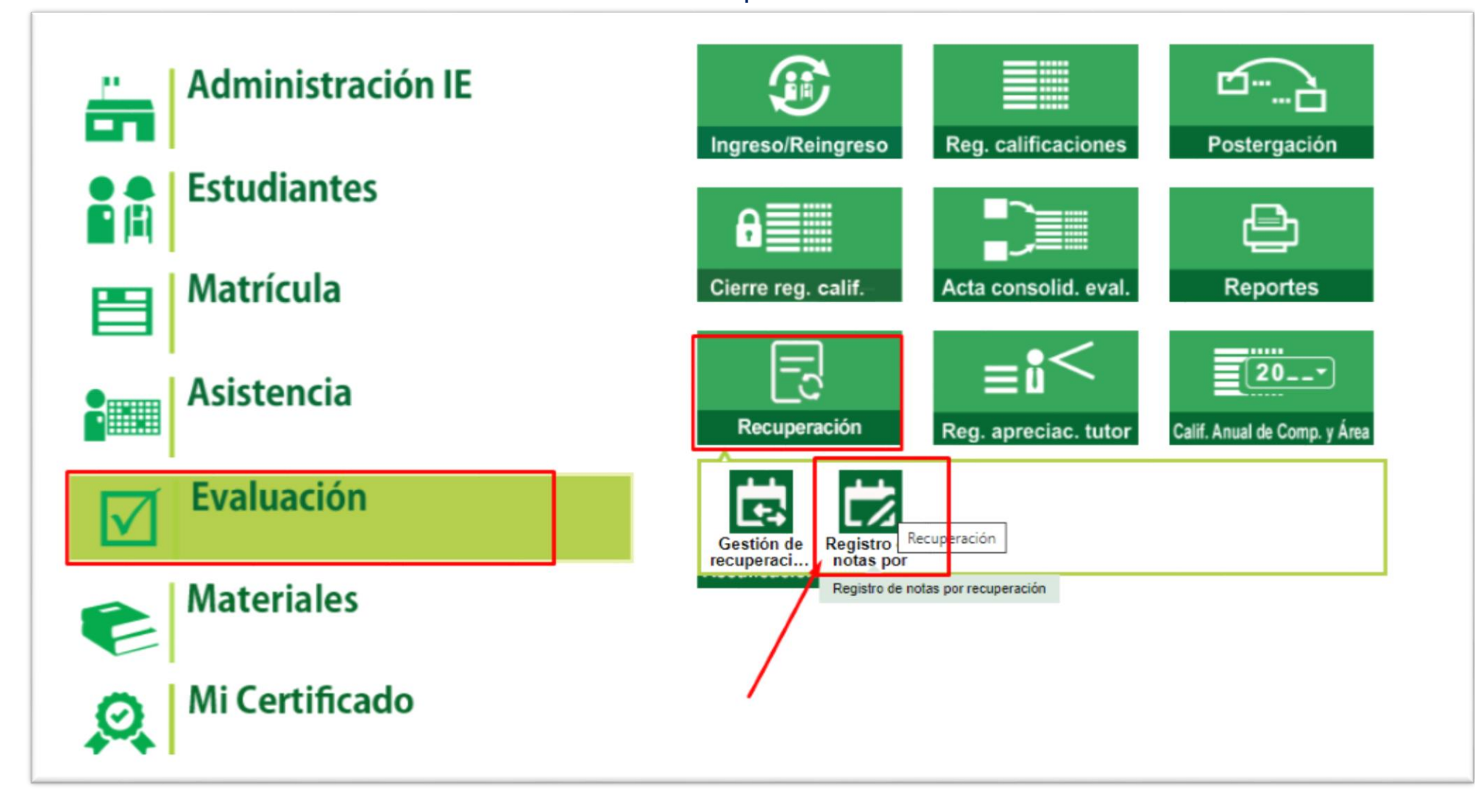

| Part IRLACA DEL Parte | PERÚ | Ministerio<br>de Educación | UGEL San Ignacio | Oficina de<br>Planeamiento y<br>Desarrollo<br>Institucional | Sistema de Información<br>de Apoyo a la Gestión<br>de la Institución<br>Educativa |
|-----------------------|------|----------------------------|------------------|-------------------------------------------------------------|-----------------------------------------------------------------------------------|
|-----------------------|------|----------------------------|------------------|-------------------------------------------------------------|-----------------------------------------------------------------------------------|

| valuación > Recuperación                                                                                                    |                                                                                     |                                                                                               |                                                 |
|----------------------------------------------------------------------------------------------------|-------------------------------------------------------------------------------------|-----------------------------------------------------------------------------------------------|-------------------------------------------------|
| Evaluación de recuperación                                                                                                    |                                                                                     |                                                                                               |                                                 |
| Registrar calificaciones Áreas a cargo Cier                                                                                                    | re anual                                                                            |                                                                                               |                                                 |
| <ul> <li>Importante:</li> <li>Sí es posible registrar y/o modificar las calificacione</li> <li>En la conclusión descriptiva de competencia, se per<br/>mínimo 10 y máximo 350 caracteres.</li> <li>Para ir a la lista de proceso haga <u>Clic aquí</u>.</li> </ul> | es de los períodos de evaluación que (<br>rmite registrar letras, números y los sig | cuenten con estado: "En evaluación".<br>guientes caracteres especiales (º, / ; ' * " . : il¿? | ). Debe registrar como                          |
| Generar archivo Excel Diseño curricular CURRICULO NACIONAL 2017 Campos obligatorios                                                                                                    | Tipo de evaluación<br>Notas por período                                             | Grado * PRIMERO                                                                               | - 0                                             |
| Cargar archivo Excel<br>Archivo Excel (Máx. 5MB)                                                                                                    |                                                                                     |                                                                                               | Cargar archivo Excel<br>Archivo Excel (Máx. 5MB |
| SELECCIONAR ARCHIVO Ningún archivo seleccionado                                                                                                    |                                                                                     |                                                                                               | SELECCIONAR AR                                  |
| Nombre del archivo:                                                                                                    | Tamaño:                                                                             | Última modificación:                                                                          | Nombre del archivo:<br>RegNotasRecup_092        |
|                                                                                                    | CARGAR ARCHIVO E                                                                    | EXCEL                                                                                         | Código modular - Anexo<br>0926501 - 0           |
|                                                                                                    |                                                                                     |                                                                                               |                                                 |

**REGISTRAR CALIFICACIONES:** En este módulo el director(a) genera los archivos Excel por grado, con la finalidad de registrar las calificaciones del proceso de recuperación pedagógica de los estudiantes.

Una vez que se tiene el archivo Excel listo, en esté mismo módulo el director procede a realizar la carga del archivo Excel para su procesamiento.

| nbre del archivo:                        | Tamaño:                 | Última modificación: |  |
|------------------------------------------|-------------------------|----------------------|--|
| gNotasRecup_09265010_20_F02023_1798.xlsx | 16.89 KB                | 28/02/2024 09:02     |  |
| iigo modular - Anexo                     | Diseño curricular       | Grado                |  |
| 26501 - O                                | CURRÍCULO NACIONAL 2017 | PRIMERO              |  |

|                      |                                                                                                    | PERÚ                   | Ministerio<br>de Educación                       | UGEL San Ignacio    | Oficina de<br>Planeamiento y<br>Desarrollo<br>Institucional | Sistema de Información<br>de Apoyo a la Gestión<br>de la Institución<br>Educativa |                                            |
|----------------------|----------------------------------------------------------------------------------------------------|------------------------|--------------------------------------------------|---------------------|-------------------------------------------------------------|-----------------------------------------------------------------------------------|--------------------------------------------|
| A                    | В                                                                                                    | С                      |                                                  | D                   |                                                             |                                                                                   |                                            |
| 1<br>2               | Cód. Estudiante                                                                                                    | Nombres                |                                                  | Tipo de recupera    | ación                                                       |                                                                                   |                                            |
| 3<br>4<br>5<br>6     | 6. A<br>11 D A<br>0( 1 B<br>11 D B                                                                                       |                        | Programa de recuperaci<br>Examen de recuperación | ión académica<br>n  |                                                             | Τίμ                                                                               | po de recuperación                         |
| 7<br>8<br>9          | 1         D         B           11         D         B           11         B         C           12         D         C |                        |                                                  |                     | Programa de recupe<br>Examen de recupera                    | ración académica<br>ción                                                          |                                            |
| 11<br>12<br>13<br>14 |                                                                                                    |                        |                                                  |                     | - '<br>                                                     |                                                                                   |                                            |
| 15<br>16<br>17       |                                                                                                    |                        |                                                  |                     | El Excel m                                                  | nostrará una                                                                      | venta que dice Tipo                        |
| 19<br>20<br>21       |                                                                                                    |                        |                                                  |                     | de Recup<br>esta sec                                        | eración, el o<br>ción de r                                                        | director debe llenar<br>manera obligatoria |
| 22<br>23<br>24<br>25 | I         D         C           11         D         C           11         D         R           00         P         R |                        |                                                  |                     | especifica                                                  | ndo como                                                                          | ha sido evaluado                           |
| 26<br>27             | 00 7 R<br>11 0 S                                                                                                    |                        |                                                  |                     | <b></b>                                                     | diante de lo                                                                      | contrario el sistema                       |
| 28<br>29<br>30       | 11 0 S<br>00 4 S                                                                                                    |                        |                                                  |                     | no le va                                                    | a permitir p                                                                      | procesar de manera                         |
| 31<br>32             |                                                                                                    |                        |                                                  |                     | <u>co</u> rrecta la                                         | a informació                                                                      | n.                                         |
| 33<br>34<br>35       |                                                                                                    |                        |                                                  |                     |                                                             |                                                                                   |                                            |
| 36 →                 | Generalidades TipoRecuperad                                                                                              | ion 0001-ART Y CULT 00 | 04-CIENC TEC 014-CCS                             | S 017-COMU 032-ETRA | 035-EREL                                                    |                                                                                   |                                            |

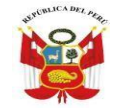

\*La plantilla Excel mostrará las calificaciones de los estudiantes, en caso un estudiante no se presentó a rendir su examen del proceso de recuperación pedagógica, sus calificaciones se mantienen tal cual, es decir quedará con sus notas de fin de año, el estudiante estará sujeto a las reglas de evaluación establecidas en la RVM Nº 094-2020-MINEDU.

\*Si el estudiante tiene como calificativo de evaluación "C", se debe consignar de manera obligatoria la conclusión descriptiva.

\*No existe NP en recuperación: el archivo Excel mostrará los calificativos del estudiante (ultimo periodo), solo se debe registrar los calificativos recuperados.

|                |                          | Negherapherap (03723510_20_102       | men serve + the |                                         | ,P 800                    | ceir                                                                                                    |                               |                      |                            |                            |                    |                                         |                                          | JUAN CAR                     | IOS LOVO   | EA VALQUE                                                                                                    |                  |           | 0                                       |
|----------------|--------------------------|--------------------------------------|-----------------|-----------------------------------------|---------------------------|----------------------------------------------------------------------------------------------------|-------------------------------|----------------------|----------------------------|----------------------------|--------------------|-----------------------------------------|------------------------------------------|------------------------------|------------|----------------------------------------------------------------------------------------------------|------------------|-----------|-----------------------------------------|
| Archivo Inicio | o insettar               | Disposición de página Fórmulas Datos | Revisar         | Vista Programador                       | Ayuda                     |                                                                                                    |                               |                      |                            |                            |                    |                                         |                                          |                              |            |                                                                                                    |                  | 30        | Compart                                 |
| Pegar Copier I | - Calibri<br>formato N R | -  u - A' A' ≡ ≡ ≣ ♥                 | - 12 Ajuet      | ar testo Texto<br>Grant y children en E | •<br>% == 12.2            | Formation of the second second | Dar formate<br>- como tabla - | Normal<br>Calcolo    | Bueno                      | Incorrecto<br>Celda sincul | Neutral<br>Entrada |                                         | - Constanting                            | Steller Fr                   | enmato     | Release -                                                                                                    | 2.<br>2.<br>1010 | Buscar    | )<br>Ey<br>har =                        |
| Firtapapeles   |                          | Fuente 📬                             | Alineación      |                                         | Númeio 🙃                  |                                                                                                    |                               |                      | Estilei                    |                            |                    |                                         |                                          | Celdas                       |            |                                                                                                    | Edición          |           |                                         |
| * 60           | 1 8 9                    | f. B.                                |                 |                                         |                           |                                                                                                    |                               |                      |                            |                            |                    |                                         |                                          |                              |            |                                                                                                    |                  |           |                                         |
| A              | 8                        | c                                    | 0               |                                         | ε                         |                                                                                                    |                               |                      | G                          |                            | н                  | 1                                       | 1 1                                      | к                            | L          | M                                                                                                    | N                | 0         | P                                       |
| 10 0           | Cód. Estudiante          | Nombres                              | NL              | 01<br>Conclusión descript               | iva de la compete         | ncia                                                                                                    | NL                            | Condusión            | 02<br>descriptiva de la co | mpétencia                  |                    |                                         |                                          |                              |            |                                                                                                    |                  |           |                                         |
| 9872716 10     | 0074053000010            | ACUÑA LANASCA, NELSON FRANKLIN       | 8               | *                                       |                           | B                                                                                                    |                               |                      |                            |                            |                    |                                         |                                          |                              |            |                                                                                                    |                  |           |                                         |
| 4862584 11     | 1132420100120            | ACUÑA PAITAN, ANDRE YEFERSON         | 8               |                                         |                           | 8                                                                                                    |                               |                      |                            |                            |                    |                                         |                                          |                              |            |                                                                                                    |                  |           |                                         |
| 23842840 00    | 0000060438761            | AMANCAY ARROYO, MAYUMI MAYU          | 8               |                                         |                           | 8                                                                                                    |                               |                      |                            |                            |                    |                                         |                                          |                              |            |                                                                                                    |                  |           |                                         |
| 12200874 11    | 1121647200620            | ARAUJO OBREGU, MELINA MARIBEL        | 8               |                                         |                           | 8                                                                                                    |                               |                      |                            |                            |                    |                                         |                                          |                              |            |                                                                                                    |                  |           |                                         |
| 5129734 11     | 1140569500020            | ASTO JORGE, KELI NOELIA              | 8               |                                         |                           | B                                                                                                    |                               |                      |                            |                            |                    |                                         |                                          |                              |            |                                                                                                    |                  |           |                                         |
| 7521557 11     | 1152179800010            | BALVIN NENA, NAYELI                  | 8               | 6                                       | 2                         | B                                                                                                    | 2                             |                      |                            |                            |                    |                                         |                                          |                              |            |                                                                                                    |                  |           |                                         |
| 6477906 10     | 0091982900380            | BARBOZA CHILENO, RUTH NAYELI         | 8               |                                         |                           | 8                                                                                                    |                               |                      |                            |                            |                    |                                         |                                          |                              |            |                                                                                                    |                  |           |                                         |
| 13081741 11    | 1037098800170            | BAUTISTA ALANYA, DANIEL              | 8               |                                         |                           | B                                                                                                    |                               |                      |                            |                            |                    |                                         |                                          |                              |            |                                                                                                    |                  |           |                                         |
| 12208926 11    | 1121647200070            | BUJAICO URRUTIA, KEVIN EDUARDO       | c               | Tiene dificultades en ob                | tener información         | describ B                                                                                                    | 1                             |                      |                            |                            |                    |                                         |                                          |                              |            |                                                                                                    |                  |           |                                         |
| 21914686 00    | 0000060004708            | BUSTAMANTE CONDORI, HUMBERTO RENATO  | 8               |                                         |                           | 8                                                                                                    | 3                             |                      |                            |                            |                    |                                         |                                          |                              |            |                                                                                                    |                  |           |                                         |
| 3361291 11     | 1068702000020            | BUSTAMANTE QUISPE, ABIGAIL ISIDORA   | 8               |                                         |                           | 8                                                                                                    |                               |                      |                            |                            |                    |                                         |                                          |                              |            |                                                                                                    |                  |           |                                         |
| 18709723 00    | 0000060408749            | CANALES CURI, BRAYAN                 | с               | Tiene dificultades en ob                | tener Información         | describ B                                                                                                    |                               |                      |                            |                            |                    |                                         |                                          |                              |            |                                                                                                    |                  |           |                                         |
| 13618928 13    | 1037896800110            | CANCHANYA CAPCHA, MARCO ANTONIO      | 8               |                                         |                           | 8                                                                                                    |                               |                      |                            |                            |                    |                                         |                                          |                              |            |                                                                                                    |                  |           |                                         |
| 8614066 11     | 1037616001020            | CANTURIN RAMOS, YEISON               | 8               |                                         |                           | B                                                                                                    |                               |                      |                            |                            |                    |                                         |                                          |                              |            |                                                                                                    |                  |           |                                         |
| 5885037 11     | 1152578100040            | CAPCHA JANAMPA, JACK ANDI            | 8               |                                         |                           | 6                                                                                                    |                               |                      |                            |                            |                    |                                         |                                          |                              |            |                                                                                                    |                  |           |                                         |
| 21270053 12    | 2157372400048            | CARBAJAL GASPAR, KEVIN ANTHONY       | с               | Tiene dificultades en ob                | tener Información         | describ8                                                                                                    |                               |                      |                            |                            |                    |                                         |                                          |                              |            |                                                                                                    |                  |           |                                         |
| 22885527 00    | 0000060090050            | CARBAJAL ROCA, YAQUELIN FLOR         | 8               |                                         |                           | B                                                                                                    |                               |                      |                            |                            |                    |                                         |                                          |                              |            |                                                                                                    |                  |           |                                         |
| 9683852 10     | 0110050200010            | CASTILLON CHAVEZ, ESTEFANIA          | 8               |                                         |                           | 8                                                                                                    |                               |                      |                            |                            |                    |                                         |                                          |                              |            |                                                                                                    |                  |           |                                         |
| 18033072 12    | 2121491500130            | CASTILLON GUERRA, RONALDO BRIDER     | 8               |                                         |                           | B                                                                                                    |                               |                      |                            |                            |                    |                                         |                                          |                              |            |                                                                                                    |                  |           |                                         |
| 21217550 00    | 0000060418588            | CCANTO MANCILLA, MAYCOL JOHAN        | a               |                                         |                           | B                                                                                                    |                               |                      |                            |                            |                    |                                         |                                          |                              |            |                                                                                                    |                  |           |                                         |
| 17475398 12    | 2158207100030            | CCANTO ZARATE, JHON DEINEN           | 8               |                                         |                           | 8                                                                                                    |                               |                      |                            |                            |                    |                                         |                                          |                              |            |                                                                                                    |                  |           |                                         |
| 14676093 10    | 0060535400370            | CERDAN QUISPE, SEBASTIAN JONS        | c               | Tiene dificultades en ob                | tenery selectiona         | rinformaB                                                                                                    |                               |                      |                            |                            |                    |                                         |                                          |                              |            |                                                                                                    |                  |           |                                         |
| 20325968 10    | 0060194000200            | CERNA ARROYO, RUSSELL EDWARD         | 8               |                                         |                           | B                                                                                                    |                               |                      |                            |                            |                    |                                         |                                          |                              |            |                                                                                                    |                  |           |                                         |
| 4414298 09     | 9071652200040            | CORAHUA RAMOS, ELSYE CLENDA          | 8               |                                         |                           | 8                                                                                                    |                               |                      |                            |                            |                    |                                         |                                          |                              |            |                                                                                                    |                  |           |                                         |
| 4578808 10     | 0134826700180            | CORDOVA CURO, CEMIR RAJIL            | в               |                                         |                           | B                                                                                                    |                               |                      |                            |                            |                    |                                         |                                          |                              |            |                                                                                                    |                  |           |                                         |
| 6568409 10     | 0091904300010            | DE LA CRUZ OSPINA, DEVVI MARLON      | 8               |                                         |                           | 0                                                                                                    |                               |                      |                            |                            |                    |                                         |                                          |                              |            |                                                                                                    |                  |           |                                         |
| 14908648 11    | 055329700290             | DIAZ HUAMANI, BRISNIEL JUVENAL       | 8               |                                         |                           | D                                                                                                    |                               |                      |                            |                            |                    |                                         |                                          |                              |            |                                                                                                    |                  |           |                                         |
| 18121400 53    | 3385908                  | DIAZ ÑAHUL JHAN BRAYAN               | 8               |                                         |                           |                                                                                                    |                               |                      |                            |                            |                    |                                         |                                          |                              |            |                                                                                                    |                  |           |                                         |
| 12899235 11    | 1055388300160            | EGOAVIL BARTOLOME, ANIALI STEPHANIE  | 8               |                                         |                           | 8                                                                                                    |                               |                      |                            |                            |                    |                                         |                                          |                              |            |                                                                                                    |                  |           |                                         |
| 4654363 11     | 1080218100200            | ERAZO ARCE, ERICK JORDY              | 8               |                                         |                           | 0                                                                                                    |                               |                      |                            |                            |                    |                                         |                                          |                              |            |                                                                                                    |                  |           |                                         |
| 704165 11      | 1033523200580            | ESCOBAR ROMAN, CESAR EDUARDO         | a               |                                         |                           | c                                                                                                    | Ť                             | ene dificultade      | es en expresar sus b       | osibilidades ex            | presivas, en       | elaborar si                             | uprovecto                                | creativo.                    | se le sui  | ziere meiora                                                                                                    | r en su proce    | so de exp | ploraciór                               |
| 22104214 12    | 2051946200018            | ESPINOZA ROMERO, SAMUEL              | 8               |                                         |                           | 8                                                                                                    | -                             |                      |                            |                            | 1                  | 100000000000000000000000000000000000000 | ACTIVITY OF THE OWNER                    | Personal and a second second |            | and a state of the state of the |                  |           | 000000000000000000000000000000000000000 |
| 18356037 17    | 2142976000390            | ESTRELLA POMA, LUIS ANGEL            | c               | Tiene dificultades en ob                | tener información         | describe                                                                                                    |                               |                      |                            |                            |                    |                                         |                                          |                              |            |                                                                                                    |                  |           |                                         |
| 14317758 77    | 1393413                  | FLORES CAPCHA, ALEXSANDERS           | c               | Tiene dificultades en ob                | tener y selecciona        | rinformat                                                                                                    | T.                            | ene dificultade      | es en combinar elen        | nentos del arte            | desarrollas        | deas que o                              | effeian ef                               | conocimie                    | ento de la | enguales arti                                                                                                    | sticos           |           |                                         |
| 2189814 06     | 9140783200050            | GOMEZ CANCHARL ROSALINDA             | 8               |                                         | and a second second       | in.                                                                                                    |                               |                      | Contraction Colors         |                            | 1                  | and a start in                          | a la la la la la la la la la la la la la |                              |            | and a start                                                                                                    |                  |           |                                         |
| 17977247 12    | 2037853900940            | GRANIZO OUISPE, OUEVIN JAVIER        | 8               |                                         |                           | 0                                                                                                    |                               |                      |                            |                            |                    |                                         |                                          |                              |            |                                                                                                    |                  |           |                                         |
|                |                          |                                      |                 | Energy description of the               | Contraction of the second | 17                                                                                                    |                               | Concerned the second | Contract of Contract       |                            | 1                  |                                         | -                                        |                              |            | _                                                                                                    |                  |           |                                         |

|          |                 | er timites bay are | ERÚ | Ministerio<br>de Educación | UGEL San Ignacio               | Ρ  | Oficina de Sistema de Informacio<br>aneamiento y de Apoyo a la Gestió<br>Desarrollo de la Institución<br>Institucional Educativa | ón<br>n |                                                         |
|----------|-----------------|--------------------|-----|----------------------------|--------------------------------|----|----------------------------------------------------------------------------------------------------|---------|---------------------------------------------------------|
| A        | U               | <u>ر</u>           | U   | 01                         | L                              | 3  | 02                                                                                                    | 11      | 03                                                      |
| ID       | Cód. Estudiante | Nombres            | NL  | Conclusión descri          | iptiva de la competencia       | NL | Conclusión descriptiva de la competencia                                                                                         | NL      | Conclusión descriptiva de la competencia                |
|          | 7 ( 1 B.        |                    | В   |                            |                                | С  | No hay evidencia suficiente para señalar el logro.                                                                               | С       | No hay evidencia suficiente para señalar el logro.      |
|          | 3 1 O B.        |                    | N B |                            |                                | с  | Presenta dificultad en la interpretación de textos.                                                                              | С       | Dificultad en la organización y desarrollo de ideas.    |
|          | 11 0 B          |                    | В   |                            |                                | С  | FALTA DE EVIDENCIAS                                                                                                    | С       | FALTA DE EVIDENCIAS                                     |
|          | 1 1 8 C.        |                    | В   |                            |                                | С  | FALTA DE EVIDENCIAS                                                                                                    | С       | FALTA DE EVIDENCIAS                                     |
|          | 6 6 EI          |                    | С   | Debe trabajar en la ad     | ecuación del texto oral, el us | С  | Debe ahondar en la inferencia e interpretación de                                                                                | С       | Debe trabajar en la organización y desarrollo de las id |
|          | 61 0 G          |                    | В   |                            |                                | С  | No hay evidencia suficiente para señalar el logro.                                                                               | С       | No hay evidencia suficiente para señalar el logro.      |
| 3        | 1 0 7 M         |                    | С   | Debe trabajar en la ad     | ecuación del texto oral, el us | В  |                                                                                                    | С       | Debe trabajar en la organización y desarrollo de las id |
|          | 2 1 0 S/        |                    | С   | No participa en los int    | ercambios orales.              | В  |                                                                                                    | С       | No hay evidencia suficiente para señalar el logro.      |
| <u> </u> | 5 d 2 S         |                    | В   |                            |                                | С  | FALTA DE EVIDENCIAS                                                                                                    | С       | FALTA DE EVIDENCIAS                                     |

## Los calificativos que no requieran recuperación estarán bloqueados

| ID  | Cód Estudianto  | Nombros |    | 01                                                  |    | 02                                       |    | 03                                       |
|-----|-----------------|---------|----|-----------------------------------------------------|----|------------------------------------------|----|------------------------------------------|
|     | Cou. Estudiance | NULLUES | NL | Conclusión descriptiva de la competencia            | NL | Conclusión descriptiva de la competencia | NL | Conclusión descriptiva de la competencia |
| 2)  | )               | 4       | В  |                                                     | В  |                                          | В  |                                          |
| 2 1 | . ( j           | 4       | С  | No presentó evidencias                              | С  | No presentó evidencias                   | C  | No presentó evidencias                   |
| 2 5 | )               | 4       | С  | Debe trabajar en el análisisy reconocimiento la rea | В  |                                          | В  |                                          |
| 1 5 | )               | 4       | С  | Debe trabajar en el análisisy reconocimiento la rea | В  |                                          | В  |                                          |
| 2 7 |                 | 4       | В  |                                                     | В  |                                          | В  |                                          |
| 2 5 | 2               | 4       | С  | No presentó evidencias                              | С  | No presentó evidencias                   | C  | No presentó evidencias                   |
| 2 / | 8               | E       | В  |                                                     | В  |                                          | В  |                                          |
| 2)  | j (             | d       | С  | No presentó evidencias                              | С  | No presentó evidencias                   | C  | No presentó evidencias                   |
| 2)  |                 | 4 P     | В  |                                                     | В  |                                          | В  |                                          |
| 2 3 |                 | ¢ SÉ    | С  | Debe trabajar en el análisisy reconocimiento la rea | В  |                                          | В  |                                          |
| 2 3 | 8               | d       | С  | Debe trabajar en el análisisy reconocimiento la rea | В  |                                          | В  |                                          |
| 2 3 | 3               | d       | С  | No presentó evidencias                              | С  | No presentó evidencias                   | C  | No presentó evidencias                   |
| 2 3 | i (             | d       | С  | Debe trabajar en el análisisy reconocimiento la rea | В  |                                          | В  |                                          |
| 2i  | L               | d       | С  | No presentó evidencias                              | С  | No presentó evidencias                   | С  | No presentó evidencias                   |
|     | 1 1             |         |    |                                                     | 1  |                                          |    | 1                                        |

Si el estudiante obtuvo C en su evaluación no olvide registrar la conclusión descriptiva

| aprimisca Del state | PERÚ | Ministerio<br>de Educación | UGEL San Ignacio | Oficina de<br>Planeamiento y<br>Desarrollo<br>Institucional | Sistema de Información<br>de Apoyo a la Gestión<br>de la Institución<br>Educativa |
|---------------------|------|----------------------------|------------------|-------------------------------------------------------------|-----------------------------------------------------------------------------------|
|---------------------|------|----------------------------|------------------|-------------------------------------------------------------|-----------------------------------------------------------------------------------|

| ID | Cád Estudianta                                   | Nombros                          |    | 01                                       |    | 02                                       |
|----|--------------------------------------------------|----------------------------------|----|------------------------------------------|----|------------------------------------------|
| U  | Cou. Estudiante                                  | Nombres                          | NL | Conclusión descriptiva de la competencia | NL | Conclusión descriptiva de la competencia |
| 12 | 1110200000200                                    |                                  | В  |                                          | В  |                                          |
|    |                                                  |                                  |    |                                          |    |                                          |
|    |                                                  |                                  |    |                                          |    |                                          |
|    | LEYENDA                                          |                                  |    |                                          |    |                                          |
|    | NL = Nivel de logro                              | alcanzado                        |    |                                          |    |                                          |
|    | 01 = Aprecia de manera crítica manifestaciones a |                                  |    |                                          |    |                                          |
|    | 02 = Crea proyecto                               | s desde los lenguajes artísticos |    |                                          |    |                                          |

## SE REITERA.

Si el estudiante no se presentó a la evaluación de recuperación, el calificativo que se muestra en el Excel no se toca, se deja tal cual.

La condición de si repetirá de año se establece en la RVM 094-2020-MINEDU.

| SUSTINIACA DEL PRATE | PERÚ | Ministerio<br>de Educación | UGEL San Ignacio | Oficina de<br>Planeamiento y<br>Desarrollo<br>Institucional | Sistema de Información<br>de Apoyo a la Gestión<br>de la Institución<br>Educativa |
|----------------------|------|----------------------------|------------------|-------------------------------------------------------------|-----------------------------------------------------------------------------------|
|----------------------|------|----------------------------|------------------|-------------------------------------------------------------|-----------------------------------------------------------------------------------|

Áreas a cargo: En este botón se va a listar a estudiantes que culminaron el año 2023 los cuales tienen áreas a cargo del año 2019 hacia atrás, y se consignará su calificativo correspondiente, en caso el estudiante no se presentó a la evaluación el director(a) debe registrar NP.

|                   |                                  | Cierre anuar |  |  |
|-------------------|----------------------------------|--------------|--|--|
| Área(s) a cargo   |                                  |              |  |  |
| Diseño curricular | 0101141 0017                     | Grado *      |  |  |
| CURRICULU NA      | GIONAL ZUT7                      | PRIMERO      |  |  |
| Desistre ND ei    | el estudionte no componitó o l   | e evelveelée |  |  |
| Registre NP, si   | el estudiante no se presento a l | a evaluación |  |  |
|                   |                                  |              |  |  |

| AND CONTRACT DAY AND | PERÚ | Ministerio<br>de Educación | UGEL San Ignacio | Oficina de<br>Planeamiento y<br>Desarrollo<br>Institucional | Sistema de Información<br>de Apoyo a la Gestión<br>de la Institución<br>Educativa |
|----------------------|------|----------------------------|------------------|-------------------------------------------------------------|-----------------------------------------------------------------------------------|
|----------------------|------|----------------------------|------------------|-------------------------------------------------------------|-----------------------------------------------------------------------------------|

### En el módulo Cierre Anual, el director(a) selecciona el grado y procede a realizar el cierre anual..

| ≡ |                        |                                                                                                  |              |                                |             |                    |  | × |
|---|------------------------|--------------------------------------------------------------------------------------------------|--------------|--------------------------------|-------------|--------------------|--|---|
|   | Evaluad<br><b>Eval</b> | ción > Recuperación<br>uación de recuperació                                                     | ón           |                                |             |                    |  |   |
|   | Reg                    |                                                                                                  | rgo Cierre   | e anual                        |             |                    |  |   |
|   | Cierr<br>CU<br>*Cam    | re y reapertura de calificaciones<br>eno curricular<br>RRICULO NACIONAL 2017<br>pos obligatorios | ×            |                                |             |                    |  | - |
|   | Ab                     | ir el cierre anual si desea cambiar y/o modificar la                                             |              | 🗘 actualizar                   |             |                    |  |   |
|   |                        | Grado                                                                                            |              | Estado                         |             | Acción             |  |   |
|   | $\checkmark$           | PRIMERO                                                                                          | Habilitado   |                                |             |                    |  |   |
|   |                        | SEGUNDO                                                                                          | Cierre anual |                                |             |                    |  |   |
|   |                        | TERCERO                                                                                          | Cierre anual |                                |             |                    |  |   |
|   |                        | QUINTO                                                                                           | Cierre anual |                                |             | ABRIR CIERRE ANUAL |  |   |
|   | Leye                   | CIERRE ANUAL                                                                                     |              |                                |             |                    |  |   |
| / |                        | Estado                                                                                           |              |                                | Descri      | pción              |  |   |
|   | Hal                    | bilitado                                                                                         |              | Habilitado para realizar el ci | ierre anual |                    |  |   |
|   | Cie                    | rre anual                                                                                        |              | Cierre anual del grado o sec   | cción       |                    |  |   |
|   | Cie                    | rre anual de I.E                                                                                 |              | Cierre anual de la IE.         |             |                    |  |   |

PERÚMinisterio<br/>de EducaciónUGEL San IgnacioOficina de<br/>Planeamiento y<br/>Desarrollo<br/>InstitucionalSistema de Información<br/>de Apoyo a la Gestión<br/>de la Institución<br/>Educativa

## Verifique que el proceso se haya realizado correctamente.

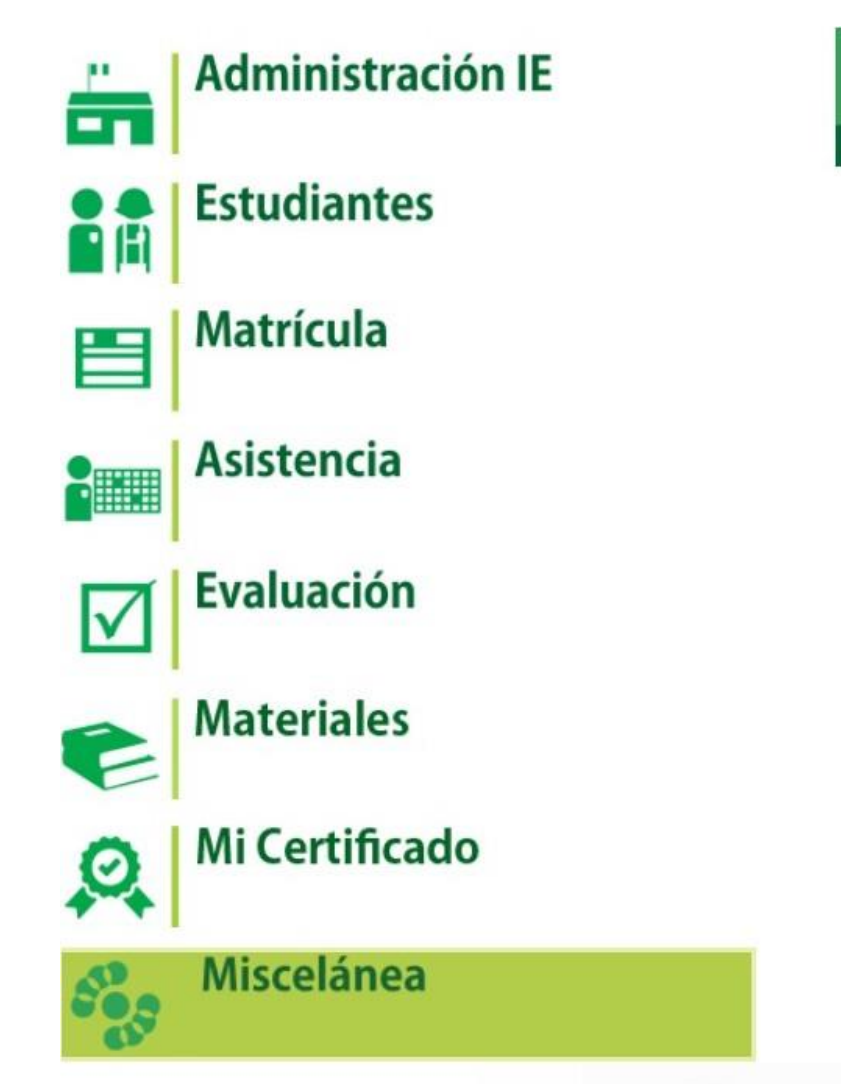

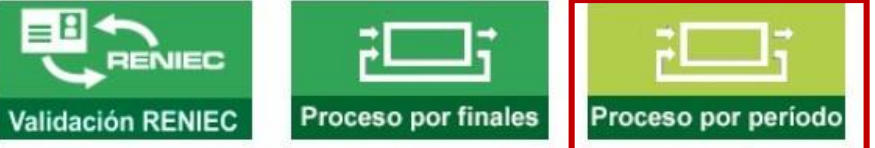

| HURCHALCA DEL PERE | PERÚ | Ministerio<br>de Educación | UGEL San Ignacio | Oficina de<br>Planeamiento y<br>Desarrollo<br>Institucional | Sistema de Información<br>de Apoyo a la Gestión<br>de la Institución<br>Educativa |
|--------------------|------|----------------------------|------------------|-------------------------------------------------------------|-----------------------------------------------------------------------------------|
|--------------------|------|----------------------------|------------------|-------------------------------------------------------------|-----------------------------------------------------------------------------------|

Ξ

Miscelánea > Procesos

### Listado de procesos por usuarios

| Evaluación       |            |                   | Sub tipo de proceso *<br>Todos - C ACTUALIZAR |         |                                      |                     |                     |          |
|------------------|------------|-------------------|-----------------------------------------------|---------|--------------------------------------|---------------------|---------------------|----------|
| Postergación     |            |                   | LE.                                           | Archivo | Estado                               | Inicio              | Fin                 | Acción   |
| Rectificación    |            |                   | 0339317 - 1162 DIVINO NIÑO<br>JESUS           |         | Proceso terminado satisfactoriamente | 27/12/2023 11:56:47 | 27/12/2023 11:56:53 | 窳        |
| Orden de Merito  | ]          |                   | 0339317 - 1162 DIVINO NIÑO<br>JESUS           |         | Proceso terminado satisfactoriamente | 25/12/2023 12:13:59 | 25/12/2023 12:14:03 | <b>a</b> |
| 2303393170344957 | Evaluacion | anual por período | 0339317 - 1162 DIVINO NIÑO<br>JESUS           |         | Proceso terminado satisfactoriamente | 25/12/2023 12:13:59 | 25/12/2023 12:14:03 |          |
|                  | 1          |                   |                                               |         |                                      |                     |                     |          |

# Seleccione el tipo de proceso de Recuperación, si todo está correcto debe tener el estado satisfactorio.

X

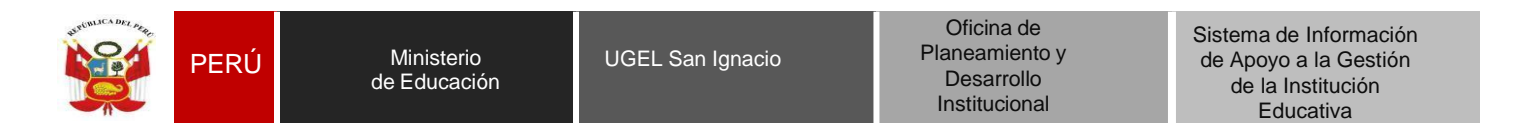

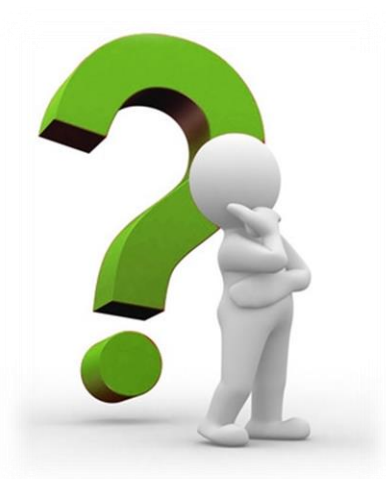

## PASO 03: COMO GENERAR EL ACTA DE RECUPERACIÓN EN EL SISTEMA SIAGIE

| ANUMALCA DEL AND | PERÚ | Ministerio<br>de Educación | UGEL San Ignacio | Oficina de<br>Planeamiento y<br>Desarrollo<br>Institucional | Sistema de Información<br>de Apoyo a la Gestión<br>de la Institución<br>Educativa |
|------------------|------|----------------------------|------------------|-------------------------------------------------------------|-----------------------------------------------------------------------------------|
|------------------|------|----------------------------|------------------|-------------------------------------------------------------|-----------------------------------------------------------------------------------|

Desde SIAGIE en la opción EVALUACIÓN/ACTA CONSOLIDADA DE EVALUACIÓN/GENERACIÓN Y ENVIO DE ACTA el director (a) procede a generar el acta de recuperación del año 2023 para ello debe seleccionar fase de recuperación, en formato debe consignar acta de recuperación, selecciona el grado y coloca la fecha de emisión, se va a generar una acta en formato borrador el cual debe revisar y si está bien recién procede a aprobar el acta.

| 4 0926501 - 0 16388           stión         : Pública - Sector Educación           rel Educativo         Secundaria           RE         : 0600 - DRE Gajamarca           NE         : 06000 - UCEL caraciana |                                                                            | Bienvenido AGUILA<br>Año Escolar 2023                                                                                                    |                                 | OS DOMINGO<br>lay 6 mensajes pendientes |
|----------------------------------------------------------------------------------------------------|----------------------------------------------------------------------------|----------------------------------------------------------------------------------------------------|---------------------------------|-----------------------------------------|
| Administración                                                                                                    | IE                                                                         | Patton Anton Anton | Contraseña ins                  | Sterrasción                             |
| Estudiantes                                                                                                    | ing                                                                        |                                                                                                    |                                 |                                         |
| Matrícula                                                                                                    | Cie                                                                        | rre reg. calif. Acta co                                                                                                    | onsolid, eval. F                | Reportes                                |
| Asistencia                                                                                                    | Ger<br>V e                                                                 | Acta consolidada de Evalua ión<br>nvío de<br>eración y envío de Acta                                                                                                    | Jectac. utor Call. All          | uar de Gomp, y Rrea                     |
| Evaluación                                                                                                    |                                                                            |                                                                                                    |                                 |                                         |
| Materiales                                                                                                    |                                                                            |                                                                                                    |                                 |                                         |
| Mi Certificado                                                                                                    |                                                                            |                                                                                                    |                                 |                                         |
|                                                                                                    |                                                                            |                                                                                                    |                                 |                                         |
| Acta Consolida                                                                                                    | ada de Evaluación >                                                        | Generación y Enví                                                                                                    | o de Acta                       | <b>44</b> Atrás                         |
| Acta Consolidada de Evaluar                                                                                                    | ada de Evaluación >                                                        | Generación y Enví                                                                                                    | o de Acta                       | <b>⊲</b> ⊲ Atrás                        |
| Acta Consolida<br>Acta Consolidada de Evaluar<br>Diseño Curricular:<br>CURRICULO NACIONAL 2017                                                                                                    | ada de Evaluación >                                                        | Generación y Enví                                                                                                    | o de Acta                       | Atrás                                   |
| Acta Consolida<br>Acta Consolidada de Evaluad<br>Diseño Curricular:<br>CURRÍCULO NACIONAL 2017<br>Fese:                                                                                                    | ada de Evaluación >                                                        | Generación y Enví                                                                                                    | o de Acta                       | <ul> <li>Atrás</li> <li>✓</li> </ul>    |
| Acta Consolida<br>Acta Consolidada de Evaluad<br>Diseño Curricular:<br>CURRICULO NACIONAL 2017<br>Fase:<br>Fase de Recuperación                                                                               | ada de Evaluación >                                                        | Generación y Envío                                                                                                    | o de Acta                       | < Atrás                                 |
| Acta Consolida<br>Acta Consolidada de Evaluad<br>Diseño Curricular:<br>CURRICULO NACIONAL 2017<br>Fase:<br>Fase de Recuperación<br>Grado :<br>PRIMERCO                                                        | ada de Evaluación >                                                        | Generación y Envíd                                                                                                    | o de Acta                       | <                                       |
| Acta Consolidad<br>Acta Consolidada de Evaluar<br>Diseño Curricular:<br>CURRÍCULO NACIONAL 2017<br>Fase<br>Fase de Recuperación<br>Grado:<br>PRIMERO<br>Fecha de Emisión:                                     | ada de Evaluación >                                                        | Generación y Enví                                                                                                    | o de Acta                       | < Atris                                 |
| Acta Consolidada de Evaluar<br>Diseño Curricular:<br>CURRICULO NACIONAL 2017<br>Bas<br>Fase de Recuperación<br>Grado:<br>PRIMERO<br>Fecha de Emisión:<br>Las actas d                                          | ada de Evaluación > ción v k7/02/2024 consolidadas de evaluación son aprob | Generación y Enví                                                                                                    | o de Acta                       | V Atrás                                 |
| Acta Consolidad<br>Acta Consolidada de Evaluar<br>Diseño Curricular:<br>CURRICULO NACIONAL 2017<br>Fase:<br>Fase de Recuperación<br>Grado:<br>PRIMERO<br>Fecha de Emisión:<br>Las actas o                     | ada de Evaluación >                                                        | Generación y Enví                                                                                                    | ediante el SIAGIE.              | < Atria                                 |
| Acta Consolidada de Evaluar<br>Diseño Curricular:<br>CURRICULO NACIONAL 2017<br>Fase de Recuperación<br>Grado:<br>PRIMERO<br>Fecha de Emisión:<br>Las actas d                                                 | ada de Evaluación >                                                        | Generación y Enví<br>Formato:<br>Acta Recuperación                                                                                                    | o de Acta<br>ediante el SIAGIE. | < Atrás                                 |

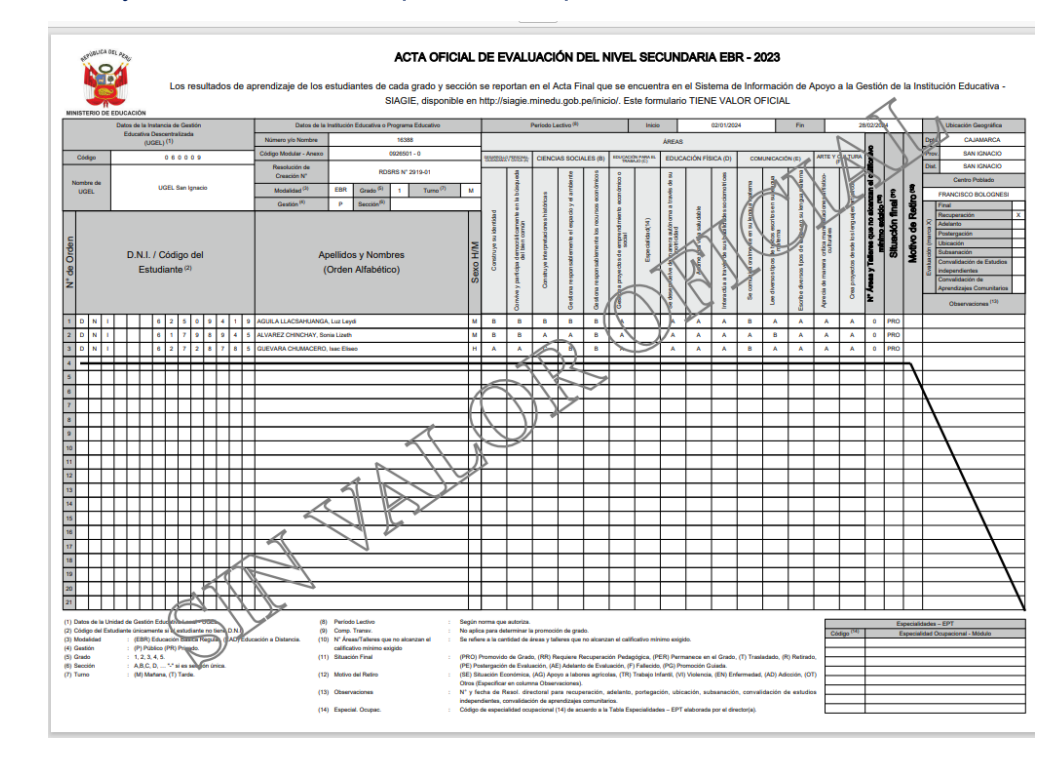